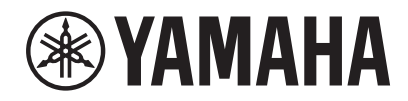

# MUSIC LABORATORY SYSTEM

安装指南

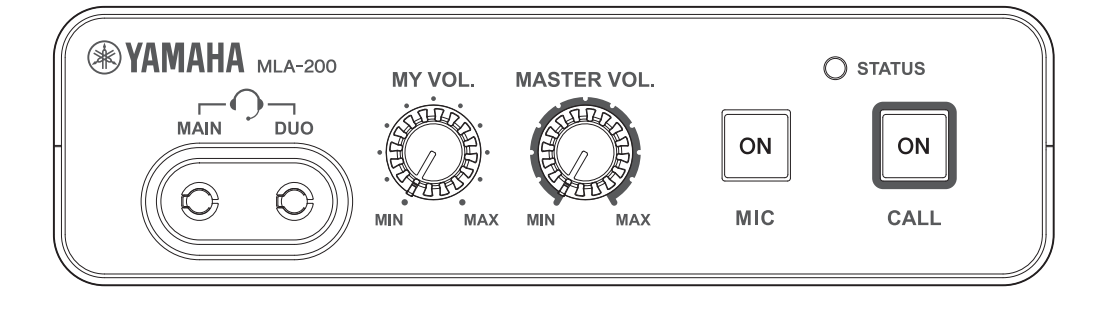

| 序言  | ξ                         |
|-----|---------------------------|
|     | Music Laboratory System概览 |
|     | 准备                        |
|     | 工作流程                      |
| 1.  | 试验设置                      |
| 2.  | 设置无线接入点 (DHCP服务器) 5       |
| 3.  | 设置MLA-200                 |
| 4.  | 设置MRX7-D11                |
| 5.  | 设置音频网络 14                 |
| 6.  | 设置ML Touch                |
| 7.  | 连接音频设备 17                 |
| 8.  | 操作检查18                    |
| 9.  | 安装到乐器上                    |
|     | 安装注意事项 (用附带的螺丝将其安装到乐器上)   |
|     | 安装步骤                      |
|     | 安装示例                      |
|     | 置于平坦的表面                   |
| 10. | 最终操作检查 24                 |
| 11. | 故障排除                      |

目录

#### Music Laboratory System概览

Yamaha Music Laboratory System是一款将Yamaha丰富的音乐教育技术和电子技术相结合的音乐教育系统。该系统的建立是为支持学生和指导者之间的交流,并为个人和小组的表现提供更流畅的指导。指导者可使用iPad上的应用程序来操作整个系统,如检查学生的表现,回答问题和发送表现数据。

该系统将MRX7-D作为音频网络的核心与MLA-200 (主单元提供给指导者,下级单元提供给学生)相结合。1个MRX7-D最多可连接24个提供给学生的下级单元。最多可建立一个包含4个MRX7-D和96个下级单元的系统。

本 安装指南提供了在教室中建立和设置Music Laboratory System的必要信息。我们推荐您在设置前和 过程中阅读这些信息。

## 准备

| MLA-200          | 1台提供给指导者,最多可向学生提供96台。                                                                           |
|------------------|-------------------------------------------------------------------------------------------------|
| MRX7-D           | 1台MRX7-D最多可连接为指导者提供的1台MLA-200和为学生<br>提供的24台MLA-200。最多可连接4台MRX7-D。<br>将SD存储卡插入所有MRX7-D。          |
| PoE供电以太网交换机      | 每个端口需要6 W或以上的电源。                                                                                |
| 以太网线缆            | 需要CAT5e (1000BASE-T) 或更高等级的STP线缆。<br>准备线缆总数为MLA-200数量 + MRX7-D数量 × 2 + 计算机<br>+ 无线接入点 + 以太网交换机。 |
| USB线缆(AB型)       | 用于与乐器传输MIDI数据。准备与MLA-200数量相同的USB线<br>缆。                                                         |
| 音频线缆             | 用于连接乐器和MLA─200。准备带有标准耳机插头的立体声<br>线缆。                                                            |
| 耳机/耳麦            | 带有3.5 mm迷你插头(CTIA标准)                                                                            |
| 无线接入点 / DHCP 服务器 | 用于 i Pad应用程序和硬件之间的通讯。<br>该设备必须能够执行DHCP服务器功能,为无线设备和LAN设<br>备分配地址。                                |
| 音频播放设备           | 使用CD播放器等播放音频指导材料。                                                                               |
| 话筒               | 用于指导者的音频输入。                                                                                     |
| iPad             | 用于操作针对指导者的"ML Touch"控制应用。需要iOS 12<br>或更高版本。                                                     |
| ML Touch         | 该针对指导者的iPad应用程序可从App Store免费获取。                                                                 |

#### 建立系统所需的项目

## 仅用于设置的项目

| Windows计算机       | 用于在安装过程中指定设置。需要具有RJ-45接口并运行Windows 10、<br>Windows 8.1或Windows 7的计算机。                     |
|------------------|------------------------------------------------------------------------------------------|
| MTX-MRX Editor   | 用于在安装期间指定设置时将MRX7-D设置文件数据传输至MRX7-D。请在<br>Windows计算机上安装该应用程序。有关安装和设置的详细信息,请参阅<br>MRX设置手册。 |
| MRX7-D 设置文件      | 该文件提供Music Laboratory System的设置。需要为每个MRX7-D都提供一<br>个文件。                                  |
| ML Config Tool   | 该软件自动配置MRX7-D和MLA-200之间的音频网络连接。请在Windows计算<br>机上安装该软件。                                   |
| Dante Controller | 用于手动更改音频网络设置(特殊设置)并检查系统状态。                                                               |

## 工作流程

按照下面的工作流程建立和设置Music Laboratory System。

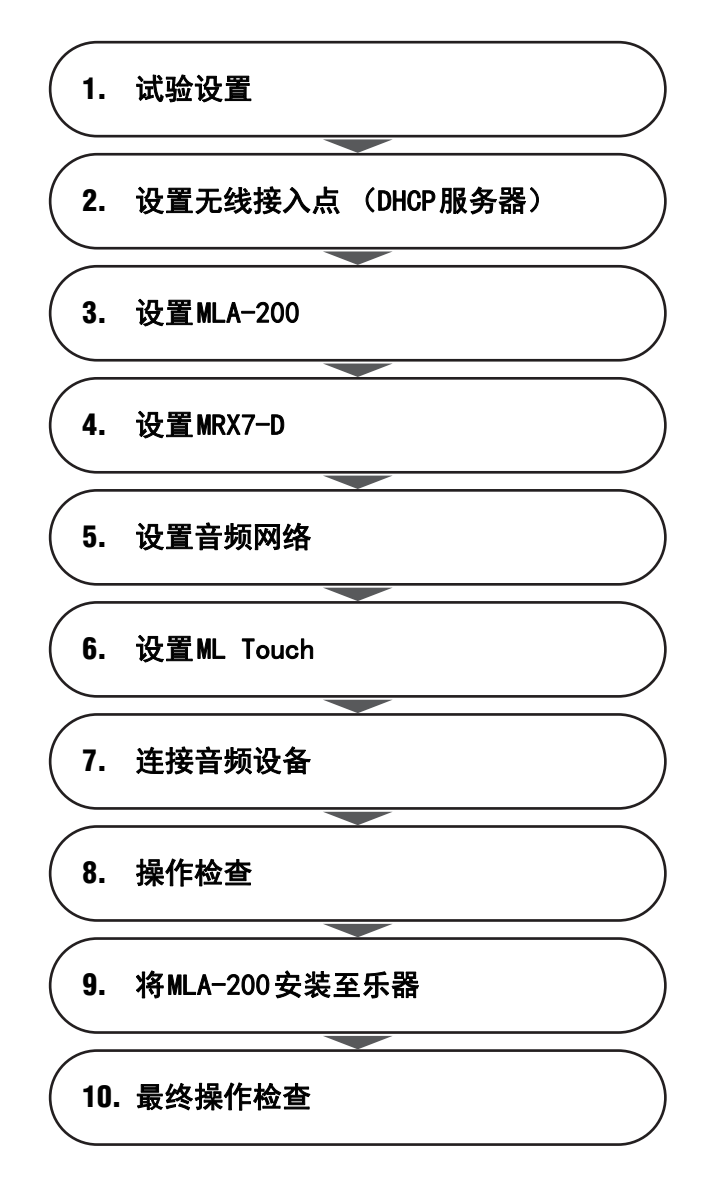

## 1. 试验设置

在教室中安装设备前,对整个系统进行一次试验设置,以检查每个设备的设置和操作。

由于将MLA-200安装至乐器上后很难拆卸和安装DIP开关盖以及更改DIP开关设置,因此我们建议事先检 查每个设备的设置和操作。

## 2. 设置无线接入点 (DHCP服务器)

指导者用的"ML Touch"应用程序通过Wi-Fi与每个设备通信。因此,网络中必须包括一个无线接入 点。

此处用的无线接入点必须能够执行DHCP服务器功能,为无线设备和LAN设备分配地址。

将无线接入点连接到Windows计算机,然后进行设置。

#### 2-1. 用以太网线缆连接计算机和无线接入点。

#### 2-2. 指定计算机的 IP 地址。

例如,如果无线接入点的网络设置包含"192.168.100.240"的IP地址和"255.255.255.0"的 子网掩码,请在Windows Control Panel中"Network and Sharing Center"的"Internet Protocol Version 4 (TCP/IPv4) Properties"对话框中指定以下设置。

| 示例) | IP地址 | 192.168.100.1<br>(使用无线接入点的IP地址至"192.168.100",然后在<br>末尾添加"1"。) |
|-----|------|---------------------------------------------------------------|
|     | 子网掩码 | 255. 255. 255. 0                                              |

| 🖳 Local Area Connection Properties                                                                                                    |            | Internet Protocol Version 4 (TCP/IPv4) Properties                                                                                                    |
|----------------------------------------------------------------------------------------------------|------------|----------------------------------------------------------------------------------------------------|
| Networking                                                                                                    |            | General                                                                                                    |
| Connect using:                                                                                                    |            | You can get IP settings assigned automatically if your network supports<br>this capability. Otherwise, you need to ask your network administrator<br>for the appropriate IP settings. |
| Configure                                                                                                    |            | Obtain an IP address automatically                                                                                                    |
| This connection uses the following items:                                                                                                    |            | Use the following IP address:                                                                                                    |
| Client for Microsoft Networks                                                                                                    | N          | IP address: 192 . 168 . 100 . 1                                                                                                    |
| File and Printer Sharing for Microsoft Networks                                                                                                    |            | Subnet mask: 255 . 255 . 255 . 0                                                                                                    |
| Internet Protocol Version 6 (TCP/IPv6)     Internet Protocol Version 4 (TCP/IPv4)                                                                                 | $ \rangle$ | Default gateway:                                                                                                    |
|                                                                                                    | $\neg$     | Obtain DNS server address automatically                                                                                                    |
|                                                                                                    | ,          | Output the following DNS server addresses:                                                                                                    |
| Install Uninstall Properties                                                                                                    |            | Preferred DNS server:                                                                                                    |
| Description                                                                                                    |            | Alternate DNS server:                                                                                                    |
| Transmission Control Protocol/Internet Protocol. The default<br>wide area network protocol that provides communication<br>across diverse interconnected networks. |            | Validate settings upon exit Advanced                                                                                                    |
| OK Cancel                                                                                                    |            | OK Cancel                                                                                                    |

指定设置后,单击每个对话框中的"OK"按钮。

#### 2-3. 更改无线接入点 (DHCP服务器)的设置。

启动浏览器 (Internet Explorer等), 然后键入 "http://192.168.100.240/" (无线接入点的默认IP地址为 "192.168.100.240") 以访问无线接入点的设置画面。使用无线接入点的默认IP地址。此外, 某些类型的无线接入点可能具有专用应用程序或唯一地址。

请参阅无线接入点手册,然后指定以下设置。

示例)

| DHCP 服务器功能 | ON                                  |
|------------|-------------------------------------|
| 分配的地址      | 192. 168. 0. 110 至 192. 168. 0. 240 |
| DHCP 租期到期  | 从不 (最大值)                            |

LAN端口设置

| IP 地址(IPv4) | 192. 168. 0. 254 |
|-------------|------------------|
| 子网掩码        | 255. 255. 255. 0 |

#### 2-4. 更改计算机的 IP 地址。

将步骤2-2.中指定的IP地址更改为MRX7-D设置的IP地址。

在Windows Control Panel的"Network and Sharing Center"的"Internet Protocol Version 4 (TCP/IPv4) Properties"对话框中选择"Obtain an IP address automatically"。

| Internet Protocol Version 4 (TCP/IPv4)                                                                                                    | Properties |  |  |  |  |  |  |  |  |  |
|----------------------------------------------------------------------------------------------------|------------|--|--|--|--|--|--|--|--|--|
| General Alternate Configuration                                                                                                    |            |  |  |  |  |  |  |  |  |  |
| You can get IP settings assigned automatically if your network supports<br>this capability. Otherwise, you need to ask your network administrator<br>for the appropriate IP settings. |            |  |  |  |  |  |  |  |  |  |
| () Obtain an IP address automatically                                                                                                    |            |  |  |  |  |  |  |  |  |  |
| Use the following IP address:                                                                                                    |            |  |  |  |  |  |  |  |  |  |
| IP address:                                                                                                    |            |  |  |  |  |  |  |  |  |  |
| Subnet mask:                                                                                                    |            |  |  |  |  |  |  |  |  |  |
| Default gateway:                                                                                                    |            |  |  |  |  |  |  |  |  |  |
| Obtain DNS server address autom                                                                                                    | natically  |  |  |  |  |  |  |  |  |  |
| Use the following DNS server add                                                                                                    | resses:    |  |  |  |  |  |  |  |  |  |
| Preferred DNS server:                                                                                                    |            |  |  |  |  |  |  |  |  |  |
| Alternate DNS server:                                                                                                    | · · ·      |  |  |  |  |  |  |  |  |  |
| Validate settings upon exit                                                                                                    | Advanced   |  |  |  |  |  |  |  |  |  |
|                                                                                                    | OK Cancel  |  |  |  |  |  |  |  |  |  |

选择设置后,点击"OK"按钮。

这就完成了无线接入点的设置。

音频网络中的每个MLA-200都由指定的唯一ⅠD进行区分。 使用DIP开关指定此ID。

**3-1.** 在没有连接的情况下,打开后面板上的DIP开关盖。 开关盖的一侧仍保持连接状态。分离断开的一侧,然后慢慢地打开开关盖。

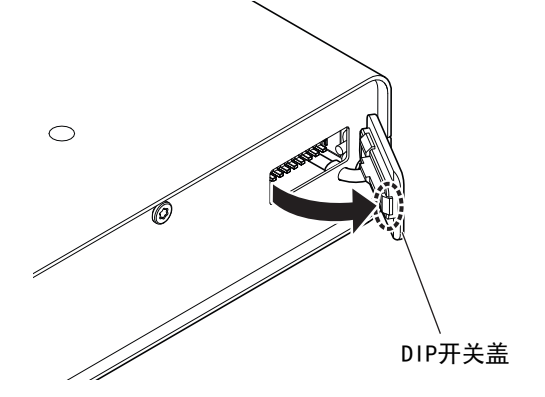

3-2. 设置DIP开关。

| Ļ  |   |   |   |   |   |   |   |   |
|----|---|---|---|---|---|---|---|---|
| No | 1 | 2 | 3 | 4 | 5 | 6 | 7 | 8 |

DIP开关的开关向下时为ON,向上时为OFF。默认情况下,所有开关都为OFF (向上)。

#### 注

请务必以正确的方向查看DIP开关。

根据下表设置每个MLA-200的DIP开关。

#### 指导者和学生1至24 (MRX7-D ID=1)

|             | SW  |     |     |     |     |     |     |     |
|-------------|-----|-----|-----|-----|-----|-----|-----|-----|
|             | 1   | 2   | 3   | 4   | 5   | 6   | 7   | 8   |
| 指导者(ID=1)   | 0FF | 0FF | 0FF | 0FF | 0FF | 0FF | 0FF | ON  |
| 学生1 (ID=2)  | 0FF | 0FF | 0FF | 0FF | 0FF | 0FF | ON  | 0FF |
| 学生2 (ID=3)  | 0FF | 0FF | 0FF | 0FF | 0FF | 0FF | ON  | ON  |
| 学生3 (ID=4)  | 0FF | 0FF | 0FF | 0FF | 0FF | ON  | 0FF | 0FF |
| 学生4 (ID=5)  | 0FF | 0FF | 0FF | 0FF | 0FF | ON  | 0FF | ON  |
| 学生5 (ID=6)  | 0FF | 0FF | 0FF | 0FF | 0FF | ON  | ON  | 0FF |
| 学生6 (ID=7)  | 0FF | 0FF | 0FF | 0FF | 0FF | ON  | ON  | ON  |
| 学生7 (ID=8)  | 0FF | 0FF | 0FF | 0FF | ON  | 0FF | 0FF | 0FF |
| 学生8 (ID=9)  | 0FF | 0FF | 0FF | 0FF | ON  | 0FF | 0FF | ON  |
| 学生9 (ID=10) | 0FF | 0FF | 0FF | 0FF | ON  | 0FF | ON  | 0FF |

| 学生10 (ID=11) | 0FF | 0FF | 0FF | 0FF | ON  | 0FF | ON  | ON  |
|--------------|-----|-----|-----|-----|-----|-----|-----|-----|
| 学生11 (ID=12) | 0FF | 0FF | 0FF | 0FF | ON  | ON  | 0FF | 0FF |
| 学生12 (ID=13) | 0FF | 0FF | 0FF | 0FF | ON  | ON  | 0FF | ON  |
| 学生13 (ID=14) | 0FF | 0FF | 0FF | 0FF | ON  | ON  | ON  | 0FF |
| 学生14 (ID=15) | 0FF | 0FF | 0FF | 0FF | ON  | ON  | ON  | ON  |
| 学生15 (ID=16) | 0FF | 0FF | 0FF | ON  | 0FF | 0FF | 0FF | 0FF |
| 学生16 (ID=17) | 0FF | 0FF | 0FF | ON  | 0FF | 0FF | 0FF | ON  |
| 学生17 (ID=18) | 0FF | 0FF | 0FF | ON  | 0FF | 0FF | ON  | 0FF |
| 学生18 (ID=19) | 0FF | 0FF | 0FF | ON  | 0FF | 0FF | ON  | ON  |
| 学生19 (ID=20) | 0FF | 0FF | 0FF | ON  | 0FF | ON  | 0FF | 0FF |
| 学生20 (ID=21) | 0FF | 0FF | 0FF | ON  | 0FF | ON  | 0FF | ON  |
| 学生21 (ID=22) | 0FF | 0FF | 0FF | ON  | 0FF | ON  | ON  | 0FF |
| 学生22 (ID=23) | 0FF | 0FF | 0FF | ON  | 0FF | ON  | ON  | ON  |
| 学生23 (ID=24) | 0FF | 0FF | 0FF | ON  | ON  | 0FF | 0FF | 0FF |
| 学生24 (ID=25) | 0FF | 0FF | 0FF | ON  | ON  | 0FF | 0FF | ON  |

## 学生25至48(MRX7-D ID=2)

|              | SW  |     |     |     |     |     |     |     |
|--------------|-----|-----|-----|-----|-----|-----|-----|-----|
|              | 1   | 2   | 3   | 4   | 5   | 6   | 7   | 8   |
| 学生25 (ID=26) | 0FF | 0FF | 0FF | ON  | ON  | 0FF | ON  | 0FF |
| 学生26(1D=27)  | 0FF | 0FF | 0FF | ON  | ON  | 0FF | ON  | ON  |
| 学生27 (ID=28) | 0FF | 0FF | 0FF | ON  | ON  | ON  | 0FF | 0FF |
| 学生28 (ID=29) | 0FF | 0FF | 0FF | ON  | ON  | ON  | 0FF | ON  |
| 学生29 (ID=30) | 0FF | 0FF | 0FF | ON  | ON  | ON  | ON  | 0FF |
| 学生30 (ID=31) | 0FF | 0FF | 0FF | ON  | ON  | ON  | ON  | ON  |
| 学生31 (ID=32) | 0FF | 0FF | ON  | 0FF | 0FF | 0FF | 0FF | 0FF |
| 学生32 (ID=33) | 0FF | 0FF | ON  | 0FF | 0FF | 0FF | 0FF | ON  |
| 学生33 (ID=34) | 0FF | 0FF | ON  | 0FF | 0FF | 0FF | ON  | 0FF |
| 学生34(1D=35)  | 0FF | 0FF | ON  | 0FF | 0FF | 0FF | ON  | ON  |
| 学生35 (ID=36) | 0FF | 0FF | ON  | 0FF | 0FF | ON  | 0FF | 0FF |
| 学生36(ID=37)  | 0FF | 0FF | ON  | 0FF | 0FF | ON  | 0FF | ON  |
| 学生37 (ID=38) | 0FF | 0FF | ON  | 0FF | 0FF | ON  | ON  | 0FF |
| 学生38 (ID=39) | 0FF | 0FF | ON  | 0FF | 0FF | ON  | ON  | ON  |
| 学生39(ID=40)  | 0FF | 0FF | ON  | 0FF | ON  | 0FF | 0FF | 0FF |
| 学生40 (ID=41) | 0FF | 0FF | ON  | 0FF | ON  | 0FF | 0FF | ON  |
| 学生41 (ID=42) | 0FF | 0FF | ON  | 0FF | ON  | 0FF | ON  | 0FF |

| 学生42 (ID=43) | 0FF | 0FF | ON | 0FF | ON  | 0FF | ON  | ON  |
|--------------|-----|-----|----|-----|-----|-----|-----|-----|
| 学生43 (ID=44) | 0FF | 0FF | ON | 0FF | ON  | ON  | 0FF | 0FF |
| 学生44 (1D=45) | 0FF | 0FF | ON | 0FF | ON  | ON  | 0FF | ON  |
| 学生45 (1D=46) | 0FF | 0FF | ON | 0FF | ON  | ON  | ON  | 0FF |
| 学生46 (1D=47) | 0FF | 0FF | ON | 0FF | ON  | ON  | ON  | ON  |
| 学生47 (ID=48) | 0FF | 0FF | ON | ON  | 0FF | 0FF | 0FF | 0FF |
| 学生48 (ID=49) | 0FF | 0FF | ON | ON  | 0FF | 0FF | 0FF | ON  |

## 学生49至72(MRX7-D ID=3)

|              | SW  |     |     |     |     |     |     |     |
|--------------|-----|-----|-----|-----|-----|-----|-----|-----|
|              | 1   | 2   | 3   | 4   | 5   | 6   | 7   | 8   |
| 学生49 (ID=50) | 0FF | 0FF | ON  | ON  | 0FF | 0FF | ON  | 0FF |
| 学生50 (ID=51) | 0FF | 0FF | ON  | ON  | 0FF | 0FF | ON  | ON  |
| 学生51 (ID=52) | 0FF | 0FF | ON  | ON  | 0FF | ON  | 0FF | 0FF |
| 学生52 (ID=53) | 0FF | 0FF | ON  | ON  | 0FF | ON  | 0FF | ON  |
| 学生53 (ID=54) | 0FF | 0FF | ON  | ON  | 0FF | ON  | ON  | 0FF |
| 学生54 (ID=55) | 0FF | 0FF | ON  | ON  | 0FF | ON  | ON  | ON  |
| 学生55 (ID=56) | 0FF | 0FF | ON  | ON  | ON  | 0FF | 0FF | 0FF |
| 学生56(1D=57)  | 0FF | 0FF | ON  | ON  | ON  | 0FF | 0FF | ON  |
| 学生57 (ID=58) | 0FF | 0FF | ON  | ON  | ON  | 0FF | ON  | 0FF |
| 学生58 (ID=59) | 0FF | 0FF | ON  | ON  | ON  | 0FF | ON  | ON  |
| 学生59 (ID=60) | 0FF | 0FF | ON  | ON  | ON  | ON  | 0FF | 0FF |
| 学生60 (ID=61) | 0FF | 0FF | ON  | ON  | ON  | ON  | 0FF | ON  |
| 学生61 (ID=62) | 0FF | 0FF | ON  | ON  | ON  | ON  | ON  | 0FF |
| 学生62 (ID=63) | 0FF | 0FF | ON  | ON  | ON  | ON  | ON  | ON  |
| 学生63 (ID=64) | 0FF | ON  | 0FF | 0FF | 0FF | 0FF | 0FF | 0FF |
| 学生64 (ID=65) | 0FF | ON  | 0FF | 0FF | 0FF | 0FF | 0FF | ON  |
| 学生65 (ID=66) | 0FF | ON  | 0FF | 0FF | 0FF | 0FF | ON  | 0FF |
| 学生66(1D=67)  | 0FF | ON  | 0FF | 0FF | 0FF | 0FF | ON  | ON  |
| 学生67 (ID=68) | 0FF | ON  | 0FF | 0FF | 0FF | ON  | 0FF | 0FF |
| 学生68 (ID=69) | 0FF | ON  | 0FF | 0FF | 0FF | ON  | 0FF | ON  |
| 学生69 (ID=70) | 0FF | ON  | 0FF | 0FF | 0FF | ON  | ON  | 0FF |
| 学生70(ID=71)  | 0FF | ON  | 0FF | 0FF | 0FF | ON  | ON  | ON  |
| 学生71 (ID=72) | 0FF | ON  | 0FF | 0FF | ON  | 0FF | 0FF | 0FF |
| 学生72 (ID=73) | 0FF | ON  | 0FF | 0FF | ON  | 0FF | 0FF | ON  |

## 学生73至96(MRX7-D ID=4)

|              | SW  |    |     |     |     |     |     |     |
|--------------|-----|----|-----|-----|-----|-----|-----|-----|
|              | 1   | 2  | 3   | 4   | 5   | 6   | 7   | 8   |
| 学生73 (ID=74) | 0FF | ON | 0FF | 0FF | ON  | 0FF | ON  | 0FF |
| 学生74 (ID=75) | 0FF | ON | 0FF | 0FF | ON  | 0FF | ON  | ON  |
| 学生75 (ID=76) | 0FF | ON | 0FF | 0FF | ON  | ON  | 0FF | 0FF |
| 学生76(1D=77)  | 0FF | ON | 0FF | 0FF | ON  | ON  | 0FF | ON  |
| 学生77 (ID=78) | 0FF | ON | 0FF | 0FF | ON  | ON  | ON  | 0FF |
| 学生78 (ID=79) | 0FF | ON | 0FF | 0FF | ON  | ON  | ON  | ON  |
| 学生79 (ID=80) | 0FF | ON | 0FF | ON  | 0FF | 0FF | 0FF | 0FF |
| 学生80 (ID=81) | 0FF | ON | 0FF | ON  | 0FF | 0FF | 0FF | ON  |
| 学生81 (ID=82) | 0FF | ON | 0FF | ON  | 0FF | 0FF | ON  | 0FF |
| 学生82 (ID=83) | 0FF | ON | 0FF | ON  | 0FF | 0FF | ON  | ON  |
| 学生83 (ID=84) | 0FF | ON | 0FF | ON  | 0FF | ON  | 0FF | 0FF |
| 学生84 (ID=85) | 0FF | ON | 0FF | ON  | 0FF | ON  | 0FF | ON  |
| 学生85 (ID=86) | 0FF | ON | 0FF | ON  | 0FF | ON  | ON  | 0FF |
| 学生86(1D=87)  | 0FF | ON | 0FF | ON  | 0FF | ON  | ON  | ON  |
| 学生87 (ID=88) | 0FF | ON | 0FF | ON  | ON  | 0FF | 0FF | 0FF |
| 学生88 (ID=89) | 0FF | ON | 0FF | ON  | ON  | 0FF | 0FF | ON  |
| 学生89 (ID=90) | 0FF | ON | 0FF | ON  | ON  | 0FF | ON  | 0FF |
| 学生90 (ID=91) | 0FF | ON | 0FF | ON  | ON  | 0FF | ON  | ON  |
| 学生91 (ID=92) | 0FF | ON | 0FF | ON  | ON  | ON  | 0FF | 0FF |
| 学生92 (ID=93) | 0FF | ON | 0FF | ON  | ON  | ON  | 0FF | ON  |
| 学生93 (ID=94) | 0FF | ON | 0FF | ON  | ON  | ON  | ON  | 0FF |
| 学生94 (ID=95) | 0FF | ON | 0FF | ON  | ON  | ON  | ON  | ON  |
| 学生95 (ID=96) | 0FF | ON | ON  | 0FF | 0FF | 0FF | 0FF | 0FF |
| 学生96(ID=97)  | 0FF | ON | ON  | 0FF | 0FF | 0FF | 0FF | ON  |

这就完成了MLA-200的设置。

## 4. 设置MRX7-D

MRX7-D是Music Laboratory System的核心, 控制音频网络。

学生用的24个MLA-200可连接到1个MRX7-D。通过在一个音频网络中使用4个MRX7-D,最多可连接1个供指导者使用的MLA-200以及96个供学生使用的MLA-200。

音频网络中的每个MRX7-D都由指定的唯一ID进行区分。ID=1用于指导者和学生1至24, ID=2用于学生25 至48, ID=3用于学生49至72, ID=4用于学生73至96。

使用安装在Windows计算机上的MTX-MRX Editor对MRX7-D进行设置。在MTX-MRX Editor中打开MRX7-D设置文件,然后将其加载到MRX7-D以完成设置。

有关MTX-MRX Editor安装和设置的详细信息,请参阅MRX设置手册。

#### 4-1. 打开MRX7-D前,设置旋转开关和DIP开关。

指定以下设置。

MRX7-D ID=1 (指导者和学生1至24)

旋转开关=1, DIP开关=所有开关设置为OFF (向上)

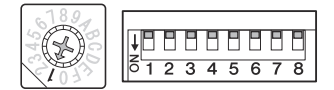

#### MRX7-D ID=2 (学生25至48)

旋转开关=2, DIP开关=所有开关设置为OFF (向上)

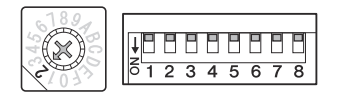

MRX7-D ID=3 (学生49至72)

旋转开关=3, DIP开关=所有开关设置为0FF (向上)

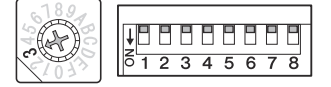

MRX7-D ID=4 (学生73至96)

旋转开关=4, DIP开关=所有开关设置为0FF (向上)

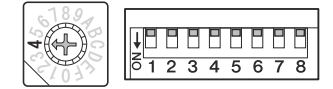

## 4-2. 使用以太网线缆,连接安装了MTX-MRX Editor的Windows计算机和要设置的 MRX7-D。

连接图

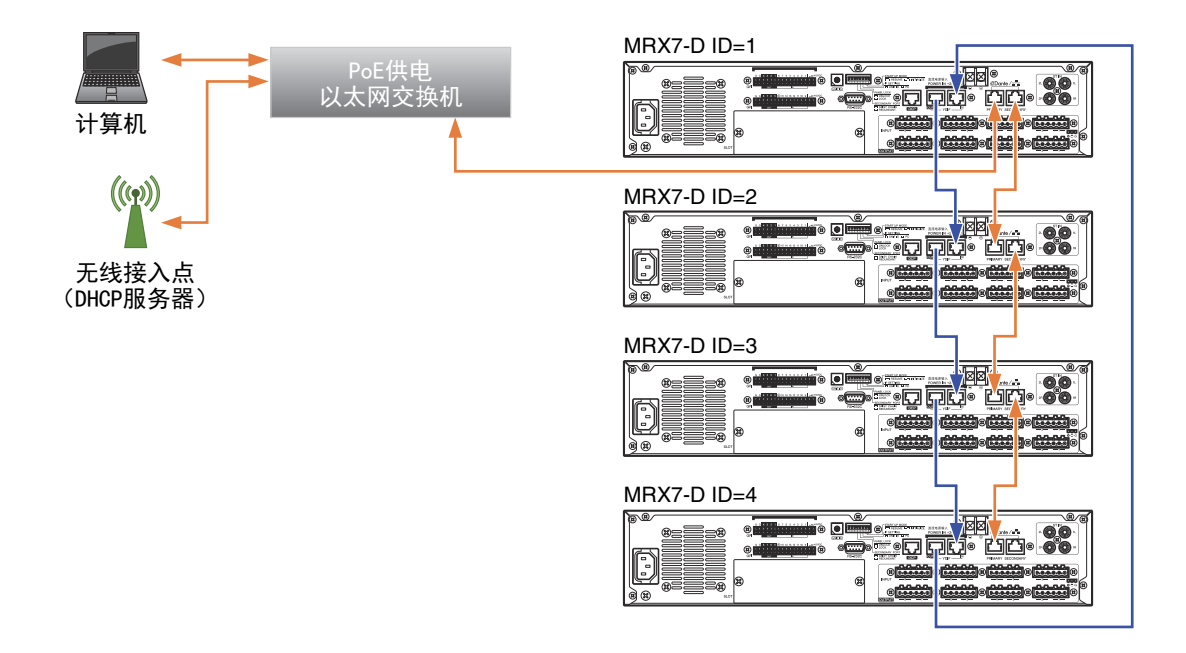

在以太网交换机位于中心的情况下,用以太网线缆连接无线接入点(DHCP服务器)和MRX7-D。 MRX7-D从ID=1开始依次连接菊花链。

当使用多个MRX7-D时,它们必须通过YDIF端口连接。端口之间的连接如下。

MRX7-D ID=1的YDIF OUT端口 → MRX7-D ID=2的YDIF IN端口 MRX7-D ID=2的YDIF OUT端口 → MRX7-D ID=3的YDIF IN端口 MRX7-D ID=3的YDIF OUT端口 → MRX7-D ID=4的YDIF IN端口 MRX7-D ID=4的YDIF OUT端口 → MRX7-D ID=1的YDIF IN端口

当有2个MRX7-D时,连接ID=2的YDIF OUT端口至ID=1的YDIF IN端口。当有3个MRX7-D时,连接 ID=3的YDIF OUT端口至ID=1的YDIF IN端口。

- 4-3. 打开MRX7-D。
- 4-4. 在Windows计算机上启动MTX-MRX Editor。
- 4-5. 在MTX-MRX Editor中,选择 "File" 菜单 → "Open",然后打开先前下 载的MRX7-D设置文件。

要打开的文件因连接的MRX7-D数量而异。根据系统中设备的数量选择设置文件。

- 4-6. 在MTX-MRX Editor中,选择 "System"菜单 → "Network Setup",然后 选择计算机网卡的名称。
  此时,如果MRX7-D的固件不是MTX-MRX Editor的兼容版本,则会出现一个对话框。按照画面上的说明更新固件。
- **4-7. 点击MTX-MRX Editor 右上角的 "ONLINE" 按钮。** Synchronization对话框出现。
- **4-8. 选中"To Device"复选框,然后单击"OK"按钮。** 另一个对话框出现。
- **4-9. 选中使系统联机的复选框,然后单击"ONLINE"按钮。** MRX7-D设置已加载。加载完成后,对话框将自动关闭。

这就完成了MRX7-D的设置。

## 5. 设置音频网络

指导者与学生之间的沟通以及表现的音频通过音频网络发送和接收。在Music Laboratory System中, 音频网络结构采用Dante。虽然Dante Controller软件通常用于建立Dante音频网络,但它的高度灵活性 需要用户了解音频网络。

因此,在Music Laboratory System中使用专用软件ML Config Tool来简化设置。请确保事先将ML Config Tool复制到使用MTX-MRX Editor的Windows计算机上。

#### 5-1. 将所有MLA-200连接到以太网交换机。

设备启动时[STATUS]指示灯闪烁。设备启动完成后,指示灯亮起。

检查所有MLA-200的[STATUS]指示灯是否亮起。

连接图

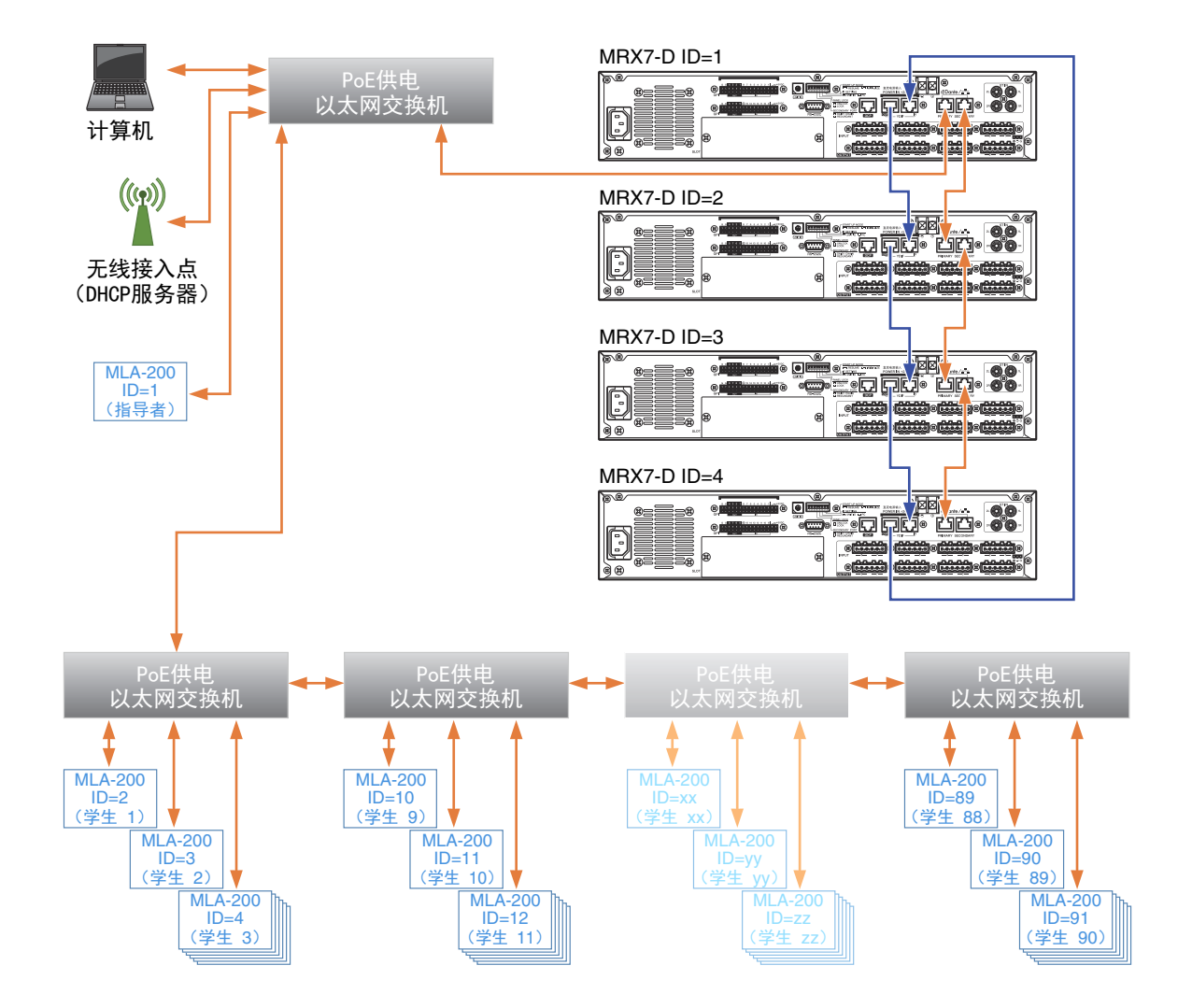

#### 注

- 连接之前,请务必完成"3. 设置MLA-200" (第7页)中的步骤。当以太网线缆连接且MLA-200打开时, 将应用对DIP开关设置的更改。在更改设置之前,请从MLA-200上拔下以太网线缆。
- •根据教室的布局,以太网交换机和MLA-200可以以任何配置连接。
- 在一个有大量学生的系统中,指导者的MLA-200 (ID=1)启动完成后,所有[STATUS]指示灯都亮起可能 会需要一段时间。

#### 5-2. 启动安装在Windows计算机上的ML Config Tool。

一个窗口出现。

| ML Config Tool                                                           |                     |
|--------------------------------------------------------------------------|---------------------|
| Option About                                                             |                     |
| Select the number of devices want to use, then press the Confirm button. |                     |
| Number of Devices                                                        | Log                 |
| MRX7-D: 3 +                                                              |                     |
| MLA-200                                                                  |                     |
| Area #1 : 9 🔹 Area #2 : 8 🕏                                              |                     |
| Area #3 : 8 🖨 Area #4 : 8 🖨                                              |                     |
|                                                                          |                     |
|                                                                          | Confirm Apply Close |

- 5-3. 在 "The number of MRX7-D" 框中, 键入要使用的MRX7-D的数量。
- 5-4. 在 "The number of MLA-200" 框中, 键入连接至每个MRX7-D ID的MLA-200 的数量。

例如,如果有一个MRX7-D,则只有 "Area #1" 可用。

包括针对指导者的MLA-200以及Area #1的设备数量。Area #1可以设置在2 (1位指导者 + 1位学 生)和25 (1位指导者 + 24位学生)之间; Area #2到#4可以设置在1 (1位学生)和24 (24位 学生)之间。

5-5. 点击 "Confirm" 按钮。

软件会自动检查MRX7-D和MLA-200的设置是否正确。如果设置正确, "Succeed"将显示在窗口 右侧的"0utput"框中。如果没有显示,请返回到前面的步骤并检查每个设置。

5-6. 检查是否显示 "Succeed", 然后点击 "Apply" 按钮。

这就完成了音频网络的设置。

## 6. 设置ML Touch

ML Touch是一个iPad应用程序,指导者使用它来操作整个系统。可以从App Store下载该应用程序。 描述了在使用应用程序之前必须执行的设置操作。有关使用ML Touch的详细信息,请参阅ML Touch用 户指南。

6-1. 请从App Store下载ML Touch。

6-2. 触摸ML Touch图标启动应用程序。
初始设置窗口出现。
然后,如果没有问题,将出现Home窗口。
如果出现错误,请检查以下内容。
MRX7-D是否正确连接和设置?
MLA-200连接是否正确,是否没有重复的IP地址?

如果出现错误,则不会出现Home窗口。退出ML Touch, 然后再次启动。 如果iPad未通过Wi-Fi连接, 请在iOS中进行设置。

这就完成了ML Touch的设置。

将指导者的话筒或用于教学的CD播放器等音频设备连接到设置为ID=1的MRX7-D。

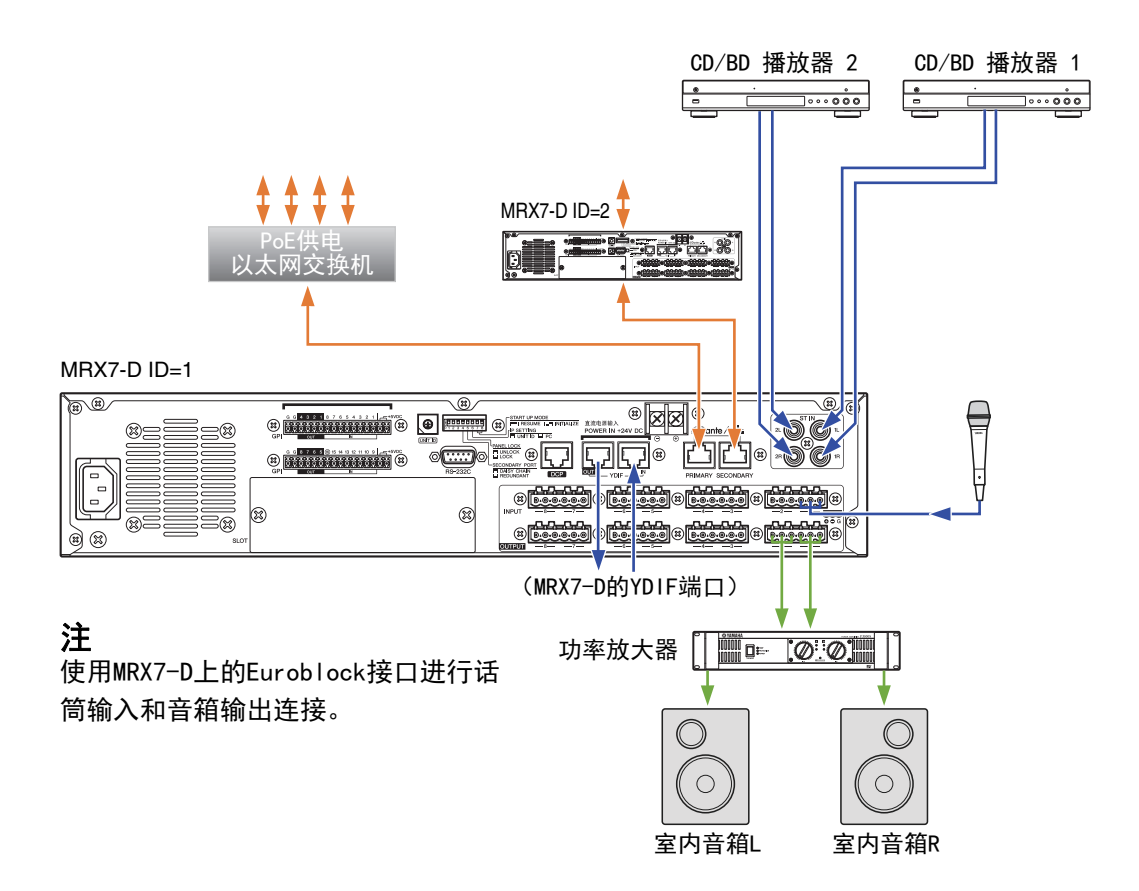

7-1. 关闭连接的所有设备。

#### 7-2. 如上图所示连接音频设备。

使用MRX7-D上的Euroblock接口连接话筒输入和功率放大器 (有源音箱)。有关使用Euroblock 接口的详细信息,请参阅MRX7-D使用说明书中的"Euroblock插头连接"。 当使用多个MRX7-D时,通过YDIF端口连接它们。

7-3. 打开MRX7-D。

使用多个MRX7-D时,按顺序打开它们,从ID=1开始。

- 7-4. 打开功率放大器(有源音箱)。
- 7-5. 启动ML Touch。

#### 7-6. 调整功率放大器的音量。

此时,调整音量以检查连接是否已建立。

**7-7. 使用 ML Touch 检查话筒或 CD 播放机的声音是否从音箱输出。** 如果没有声音输出,请返回到前面的步骤并再次执行每个步骤。

这就完成了音频设备的连接。

## 8. 操作检查

完成此试验设置后,检查学生用的MLA-200的通信。

- 8-1. 打开所有连接的设备。
- 8-2. 启动ML Touch。
- 8-3. 执行每个功能以检查其是否正常工作。 有关操作ML Touch的详细信息,请参阅ML Touch用户指南。

当与所有MLA-200通讯正常时,操作检查完成。

## 9. 安装到乐器上

执行操作检查后,拔下所有连接到MLA-200的线缆,然后将MLA-200安装到乐器上。 MLA-200可以通过以下两种方式安装。

- 用附带的安装螺丝将其安装到乐器上
- 用附带的橡胶脚垫将其置于乐器的平坦表面

## 安装注意事项(用附带的螺丝将其安装到乐器上)

- 侧面板上的电缆朝下进行安装。
- •不要干扰耳机或乐器接口进行安装。
- •安装时,应确保MLA-200的旋钮和连接的线缆不会伸出乐器主体。
- •进行操作时,请注意不要被连接的线缆绊倒。
- •务必使用附带的螺丝进行安装。
- •为了防止乐器的木质部件破裂,请将螺丝安装在距离乐器 (要安装MLA-200)支腿或支架边缘内至少 15 mm处。

## 安装步骤

9-1. 将安装支架安装到MLA-200上。

使用附带的安装螺丝安装产品。

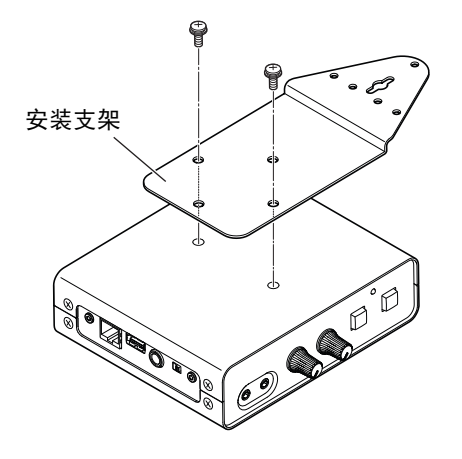

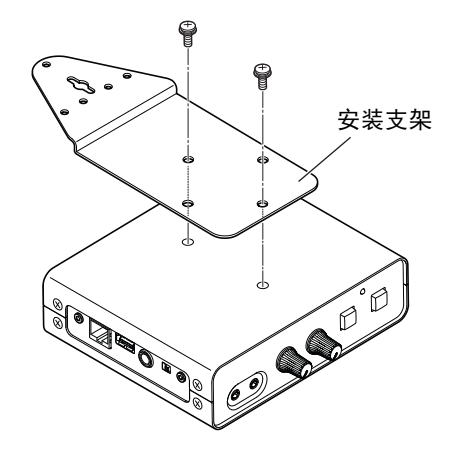

# 9-2. 将MLA-200保持在所需位置时,在乐器支架 (支腿)上钻4个孔 (用于安装 安装支架)。

在螺孔中心钻一个深度为15 mm、直径为2.5 mm的孔,位于支架 (支腿)边缘内至少15 mm处。 请注意不要钻得太深。此外,请确保钻完所有4个孔。

注

如果乐器外部有抛光 (镜面)表面,还应将孔埋头钻至直径约6至6.5 mm。

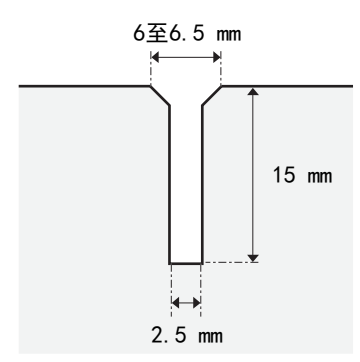

9-3. 将中央螺丝敲入约一半。

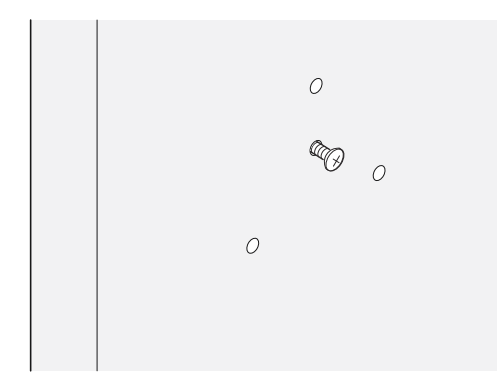

9-4. 将安装支架中心的导向孔钩到中心螺丝上。

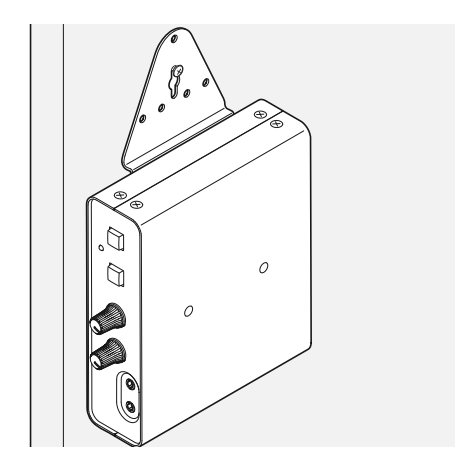

#### 9-5. 安装并拧紧其他螺丝。

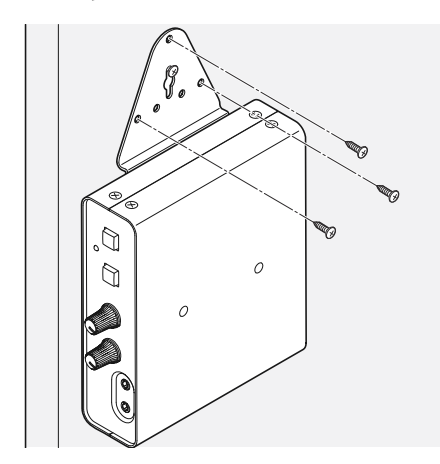

9-6. 最后拧紧中心螺丝。

9-7. 请确保没有螺丝松动。

安装到乐器上的操作就此完成。

## 安装示例

顶部使用螺丝安装

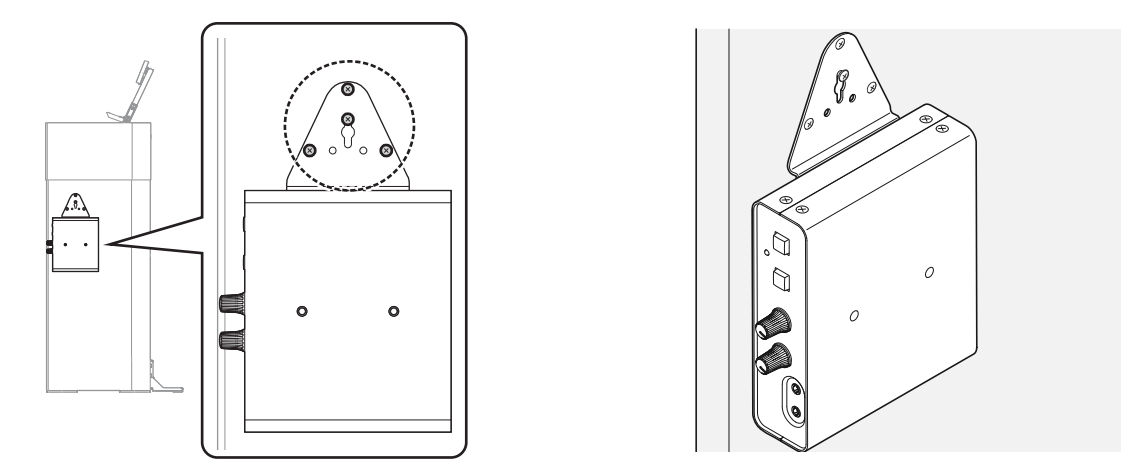

这是最常见的安装方法。当乐器的支架(支腿)较宽时,请使用此方法。

#### 侧面使用螺丝安装

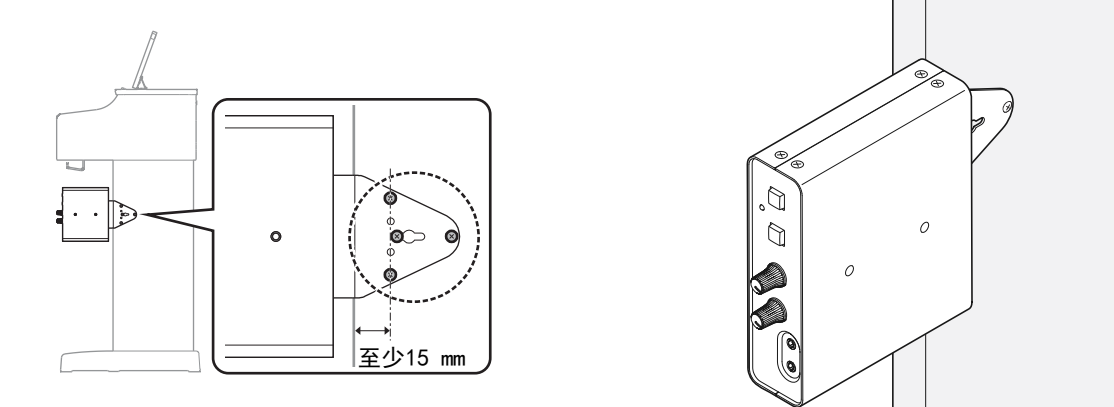

当乐器支架朝向键盘背面时,使用此安装方法。

如"安装注意事项 (用附带的螺丝将其安装到乐器上)" (第19页)中提到的,请在中心螺丝和支架 边缘之间保持15 mm或以上的距离,并使用所有4个螺丝进行安装。

#### 底部使用螺丝安装

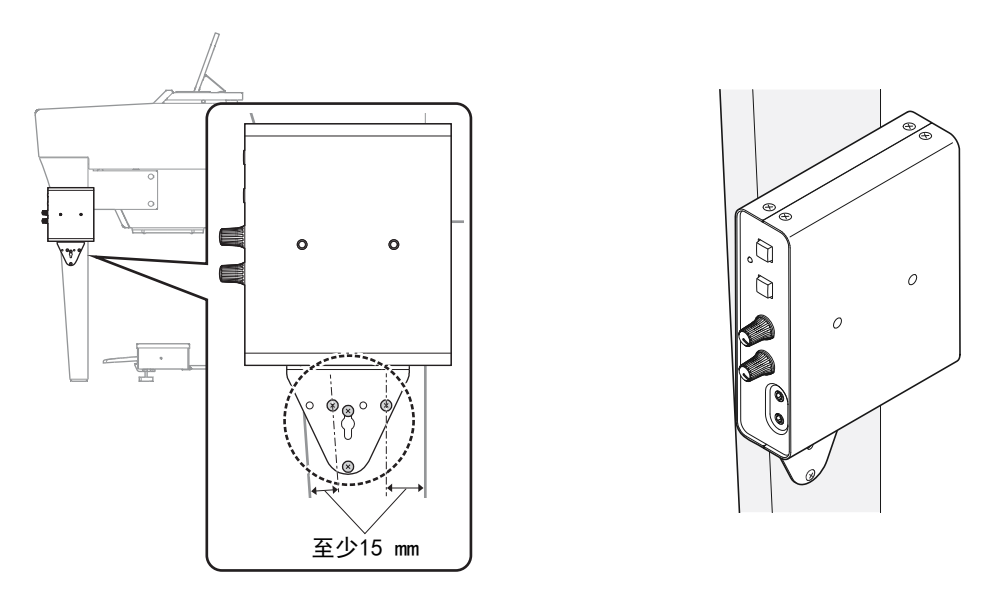

如果乐器有一个较薄的支架,请使用这种安装方法,用螺丝在顶部或底部安装MLA-200。使用该方法, 如"安装注意事项 (用附带的螺丝将其安装到乐器上)" (第19页)中提到的,也请在中心螺丝和支 架边缘之间保持15 mm或以上的距离,并使用所有4个螺丝进行安装。

## 置于平坦的表面

将其置于乐器的平坦表面时,务必安装附带的橡胶脚垫以防滑动。 如下图所示,橡胶脚垫的安装位置应距离各边缘内约15 mm。务必安装4块。

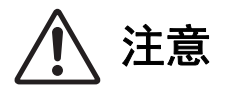

请将MLA-200放在不会使任何人绊倒,且不会有任何东西卡在线缆上的位置。如果MLA-200掉落,可 能会损坏或造成伤害。

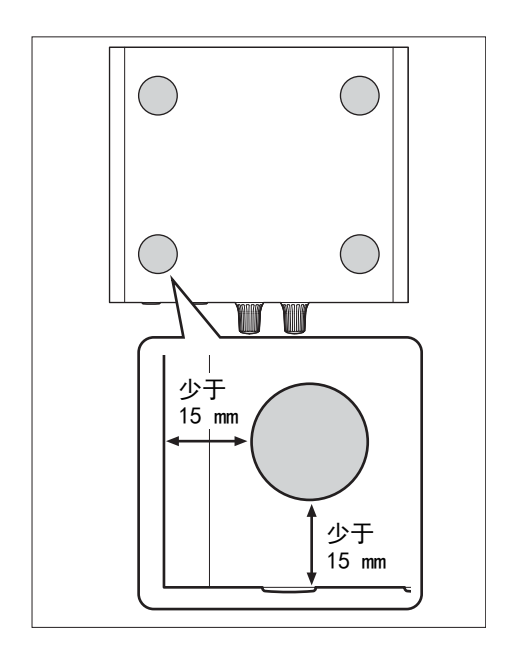

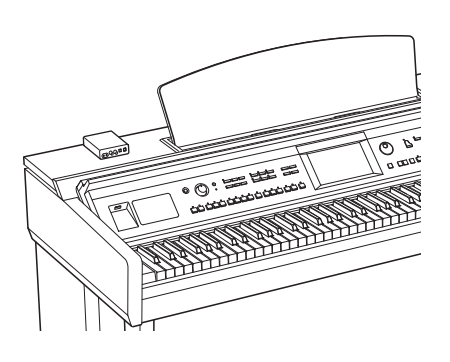

## 10. 最终操作检查

将MLA-200安装到乐器上并设置好设备后,重新连接线缆,然后执行最终操作检查。 此操作检查的步骤与"8.操作检查"(第18页)中描述的步骤相同,但这一次是在教室中设置系统后进 行检查操作。

### 10-1. 将功率放大器 (有源音箱)的音量调整到实际教室使用所需的音量。

- 10-2. 检查指导者的MLA-200以及话筒或CD播放器等音频设备是否可以通过 ML Touch操作。
- 10-3. 检查ML Touch和学生用的MLA-200之间的通信。

这就完成了最后的操作检查。

## 11. 故障排除

| 症状                   | 原因                                     | 解决方法                                                                |  |  |  |  |
|----------------------|----------------------------------------|---------------------------------------------------------------------|--|--|--|--|
| 设备没有打开。              | <ul> <li>· 以太网线缆断开。</li> </ul>         | 断开,然后再次连接。                                                          |  |  |  |  |
|                      | • PoE供电不由网络交换机提供。                      | 请确保使用PoE供电以太网交换机。                                                   |  |  |  |  |
|                      | •网络交换机提供的PoE供电不<br>足。                  | 检查以太网交换机的供电规格。                                                      |  |  |  |  |
| 不输出声音。/输出最<br>小的声音。  | •[MASTER VOL.]旋钮或[MY VOL.]<br>旋钮调整不正确。 | 请确保两个旋钮都转到12点钟位置。                                                   |  |  |  |  |
|                      | •乐器设置的主音量不正确。                          | 调整乐器的主音量。                                                           |  |  |  |  |
|                      | 。王却连按不正确                               | 断开,然后再次连接。                                                          |  |  |  |  |
|                      | 。并机迁按个止调。                              | 换成与CTIA标准兼容的耳麦。                                                     |  |  |  |  |
|                      | •[INPUT GAIN]开关设置不正确。                  | 请确保其设置为"+10 dB"。                                                    |  |  |  |  |
| 可以听到嗡嗡声。             | • 以太网交换机的供电没有接地。                       | 请确保以太网交换机接地。连接到3针<br>电源插座。                                          |  |  |  |  |
|                      | • 没有使用STP线缆。                           | 将以太网线缆改为STP线缆。                                                      |  |  |  |  |
| 话筒发出的声音不会传<br>送给另一方。 | 正在使田与CTIA标准不兼容的耳                       | 换成与CTIA标准兼容的耳麦。                                                     |  |  |  |  |
|                      | 麦。                                     | 正在使用从OMTP标准转换为CTIA标准的<br>转换线缆。                                      |  |  |  |  |
|                      | 耳麦连接到[DU0]插孔。                          | 将耳麦连接到[MAIN]插孔。只有当耳麦<br>也连接到[MAIN]插孔(DUO模式)时,<br>连接到[DUO]插孔的耳麦才能工作。 |  |  |  |  |
| 无法与ML Touch通信。       | •无线接入点和iPad未连接。                        | 检查iPad的Wi-Fi设置,然后正确选择<br>指定的无线接入点。                                  |  |  |  |  |
|                      | • MLA-200上的DIP开关设置不正确。                 | 检查DIP开关指定的ID是否为预期的<br>ID。                                           |  |  |  |  |
|                      | • MRX7-D的ID指定不正确。                      | 检查它是否是预期的ID。                                                        |  |  |  |  |

Manual Development Group © 2019 Yamaha Corporation

2019年3月发行 CR-A0